# Erster Login WebUntis / UntisMobile

## Erklärung der App- und Browseransicht

Stand: Oktober 2023

- 1. Browser aufrufen
- 2. webuntis.com eingeben
- 3. Leichlingen eingeben und Städt. Gymn. Leichlingen auswählen

|   | bei                                                                                                   |           |
|---|----------------------------------------------------------------------------------------------------|-----------|
|   | Web <mark>Untis</mark>                                                                                |           |
|   |                                                                                                    |           |
|   |                                                                                                    |           |
|   |                                                                                                    |           |
|   |                                                                                                    |           |
| Q | Leichlingen                                                                                           | $\otimes$ |
| Q | Leichlingen<br>Städt. Gymn. <mark>Leichlingen</mark><br>42799, <mark>Leichlingen</mark> , Am Hammer 2 | 8         |

## 4. Registrieren anklicken

Städt. Gymnasium Leichlingen

## Web<mark>Untis</mark> Login

| Benutzername                        | 6                                       |
|-------------------------------------|-----------------------------------------|
| Passwort                            | 8 ⊚                                     |
| Login                               | 1                                       |
| Passwort verg<br>Noch keiner Zugang | <u>gessen?</u><br>? <u>Registrieren</u> |

5. Eltern geben ihre eigene E-Mail-Adresse ein, die sie in der Schule hinterlegt haben (In der Regel bei der Anmeldung im Sekretariat.) und klicken auf **Senden**.

## Web<mark>Untis</mark> Registrierung

| E-Mail Adresse                                                      | θ                    |
|---------------------------------------------------------------------|----------------------|
| Senden                                                              |                      |
| oder                                                                |                      |
| Bitte geben Sie Ihren Bestätigung:<br>bereits einen erhalten haben) | scode ein (falls Sie |
| Bestätigungscode                                                    |                      |
| Sandan                                                              |                      |

6. Eltern erhalten eine Bestätigungsmail mit einem Bestätigungslink, um die Registrierung abzuschließen. Alternativ kann der Bestätigungscode aus der Mail in das entsprechende Feld eingegeben werden.

## Web<mark>Untis</mark> Registrierung

WebUntis hat eine E-Mail an Ihre Adresse geschickt. Bitte geben Sie den Bestätigungscode aus der E-Mail ein oder klicken Sie direkt auf den Link in der E-Mail.

| Bestätigungscode |        |
|------------------|--------|
|                  | Senden |

Sollten Probleme bei der Registrierung auftauchen, schreiben Sie bitte eine E-Mail an <u>webuntis@gym-leichlingen.de</u>.

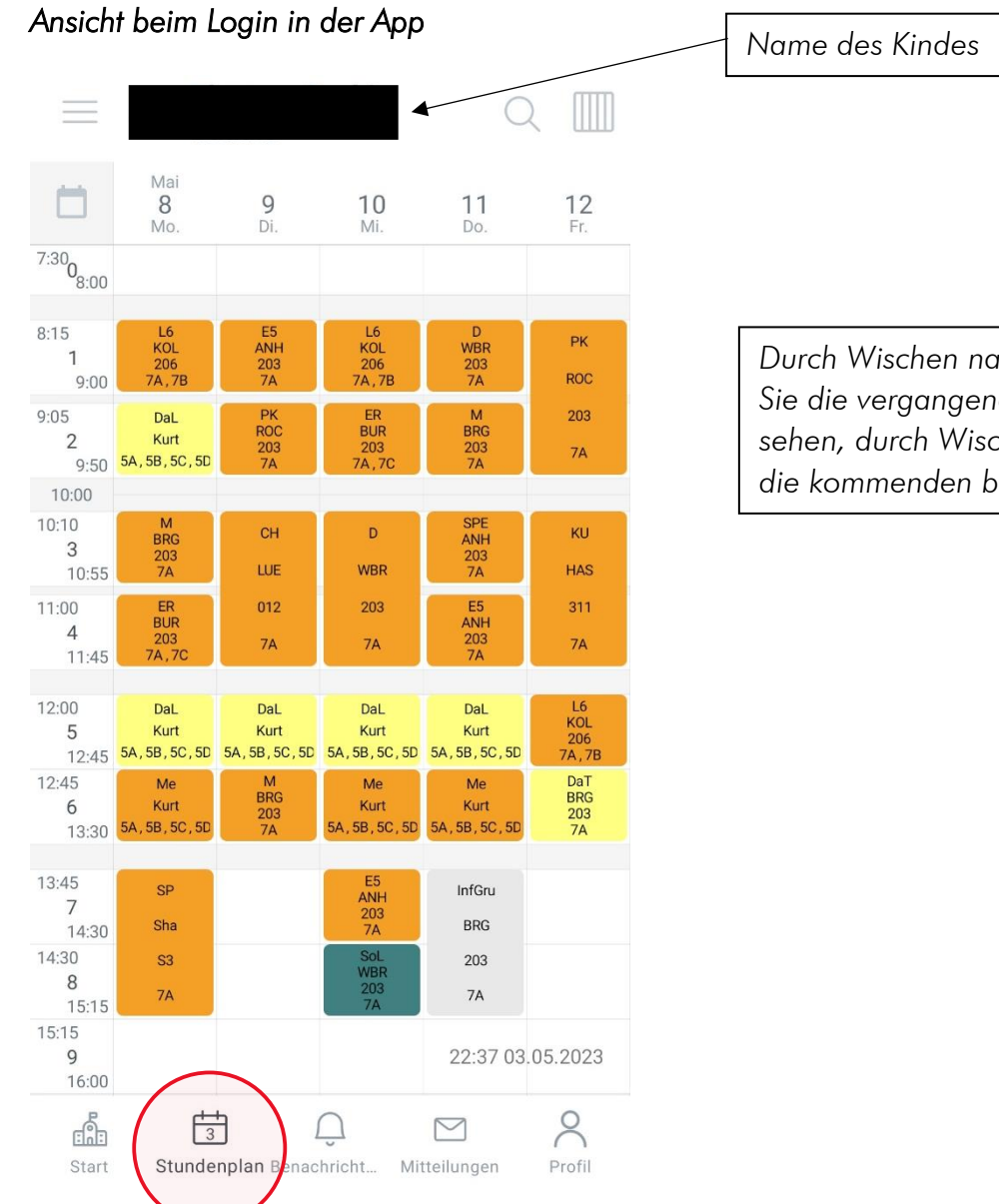

#### Durch Wischen nach links können Sie die vergangenen Wochen sehen, durch Wischen nach rechts, die kommenden beiden.

#### Legende der Farben

Fachunterricht: orange

Dalton: gelb

Klassenarbeiten/Klausuren: leuchtendes gelb

Soziales Lernen: grün

Informatorische Grundbildung/Methodentraining: grau

Änderungen zum normalen Stundenplan: lila

| ⊖ <sub>↓↑</sub> Stä | dt. Gymnasium Leic        | hlingen       |        |   |                          |                          |        |
|---------------------|---------------------------|---------------|--------|---|--------------------------|--------------------------|--------|
|                     | Meine Termine             |               | >      |   |                          |                          |        |
| Ē                   | Meine Abwesenheiten       |               | >      |   | Abwesenhe<br>Kinder sehe | eiten der<br>en und meld | den    |
|                     | Kalender                  |               | >      | [ | Schulische               | Termine ei               | nsehen |
|                     |                           |               |        |   |                          |                          |        |
|                     |                           |               |        |   |                          |                          |        |
|                     |                           |               |        |   |                          |                          |        |
|                     |                           |               |        |   |                          |                          |        |
|                     |                           |               |        |   |                          |                          |        |
|                     | Ѓз О́                     |               | 8      |   |                          |                          |        |
| Start               | Stundenplan Benachricht N | /litteilungen | Profil |   |                          |                          |        |

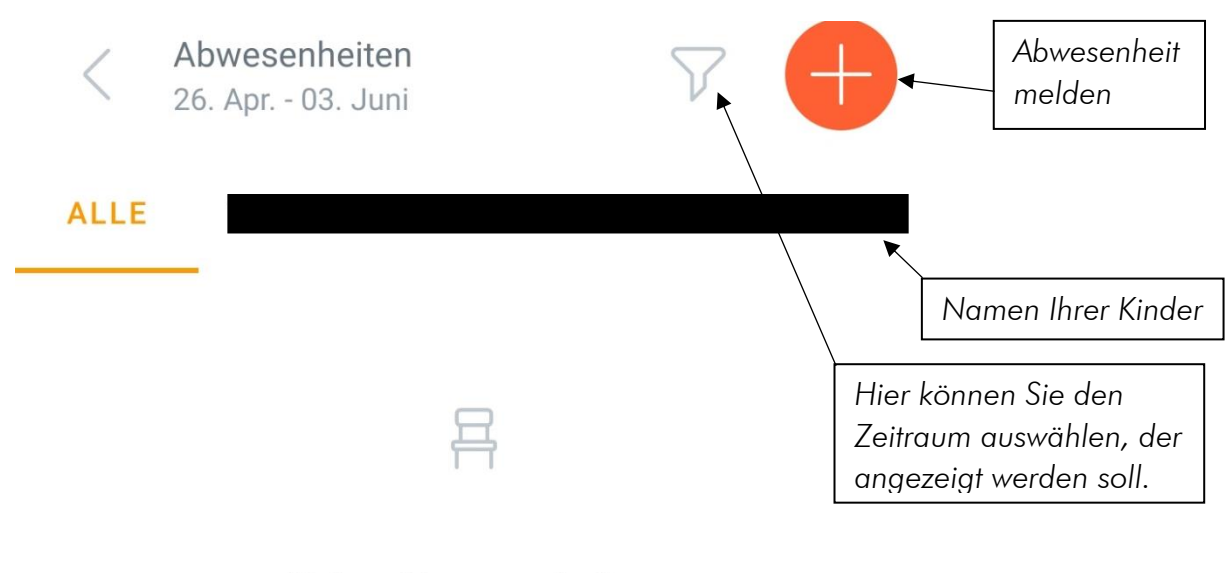

Keine Abwesenheiten Hier erscheinen Ihre Abwesenheiten

Sie melden Ihr Kind über WebUntis krank. Um Ihr Kind zu entschuldigen, tragen Sie bitte die Fehlzeit wie gewohnt im Schulplaner innerhalb von drei Tagen ein. Sobald die Lehrkraft im Schulplaner gestempelt hat, entschuldigt diese die Fehlzeiten Ihres Kindes bei WebUntis. In der Sek II schreiben Sie wie gewohnt eine Entschuldigung.

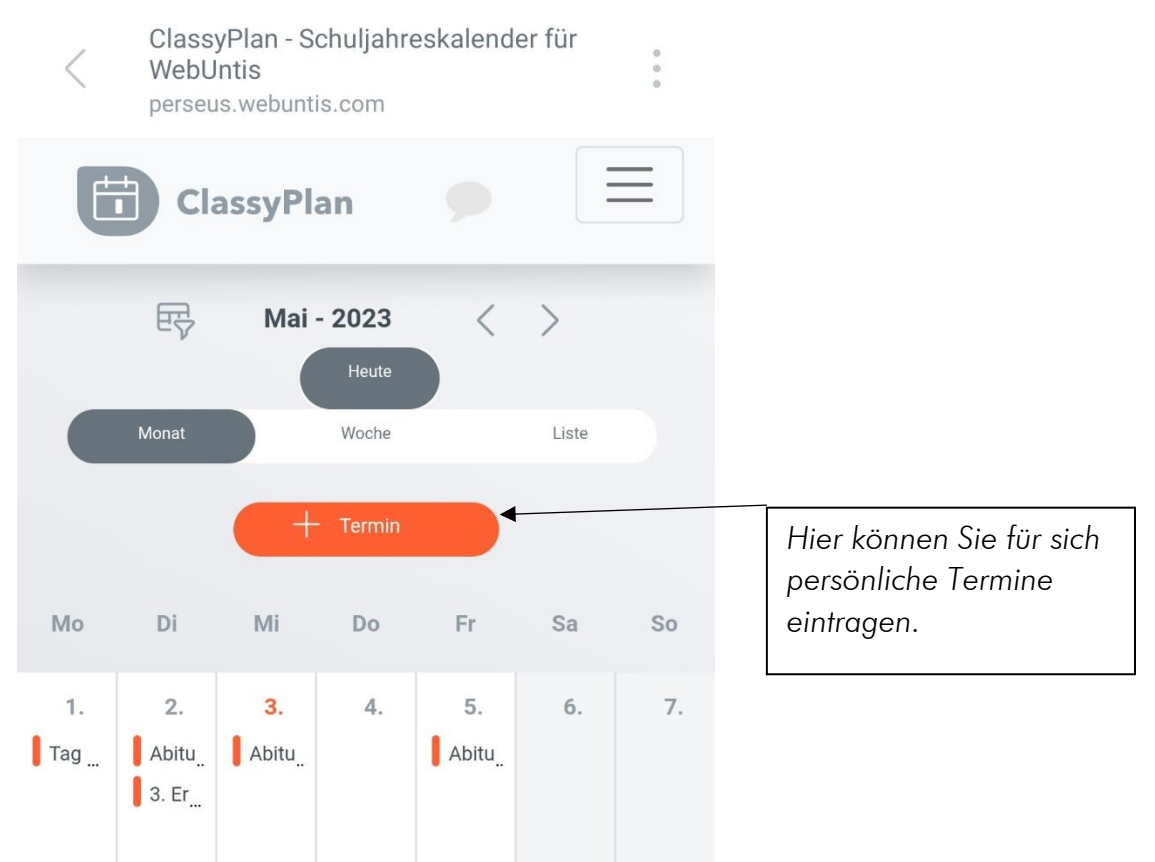

### Ansicht des Kalenders

#### Ansicht beim Login im Browser

In diesem Beispiel sind dem Erziehungsberechtigten zwei Kinder zugeordnet.

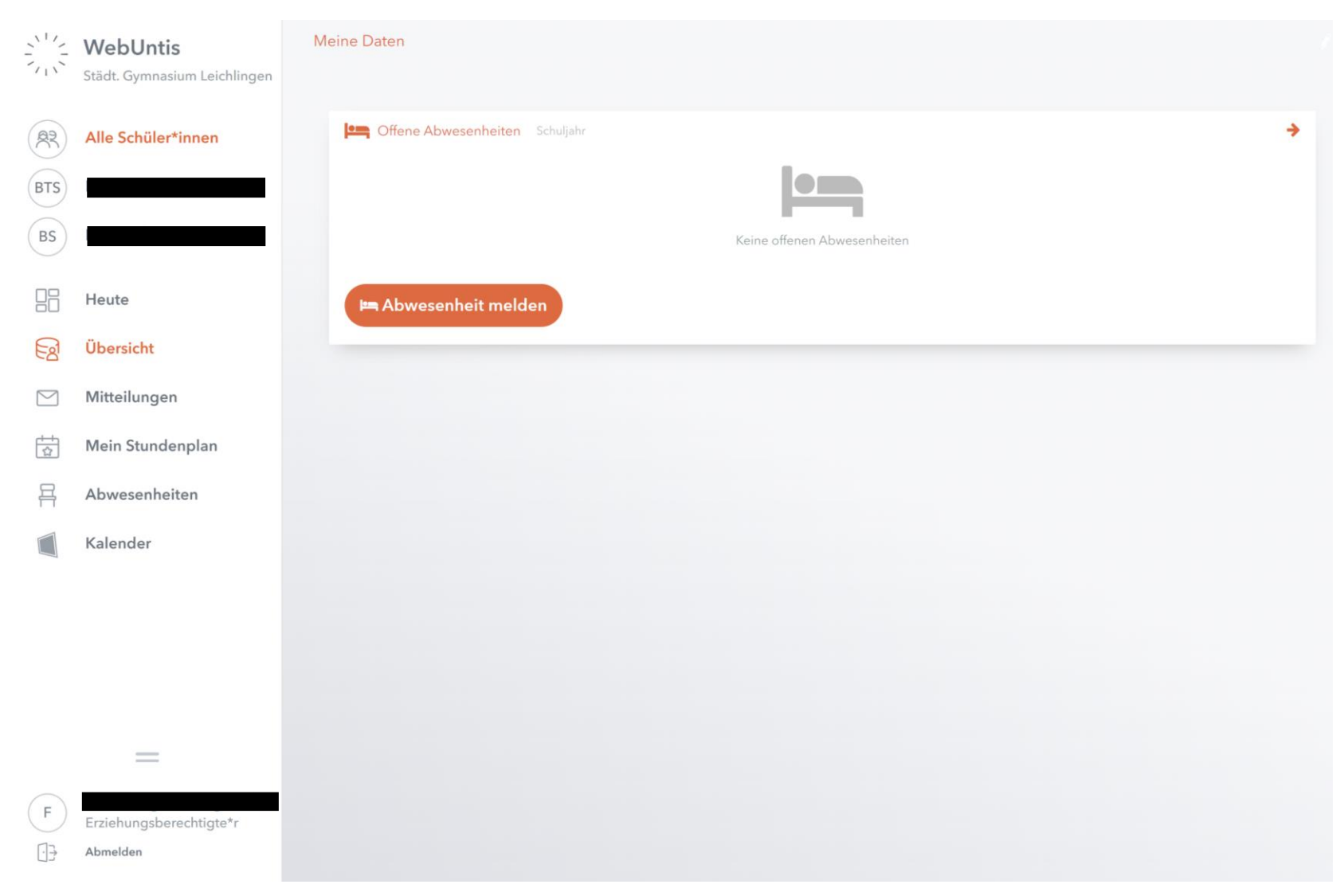

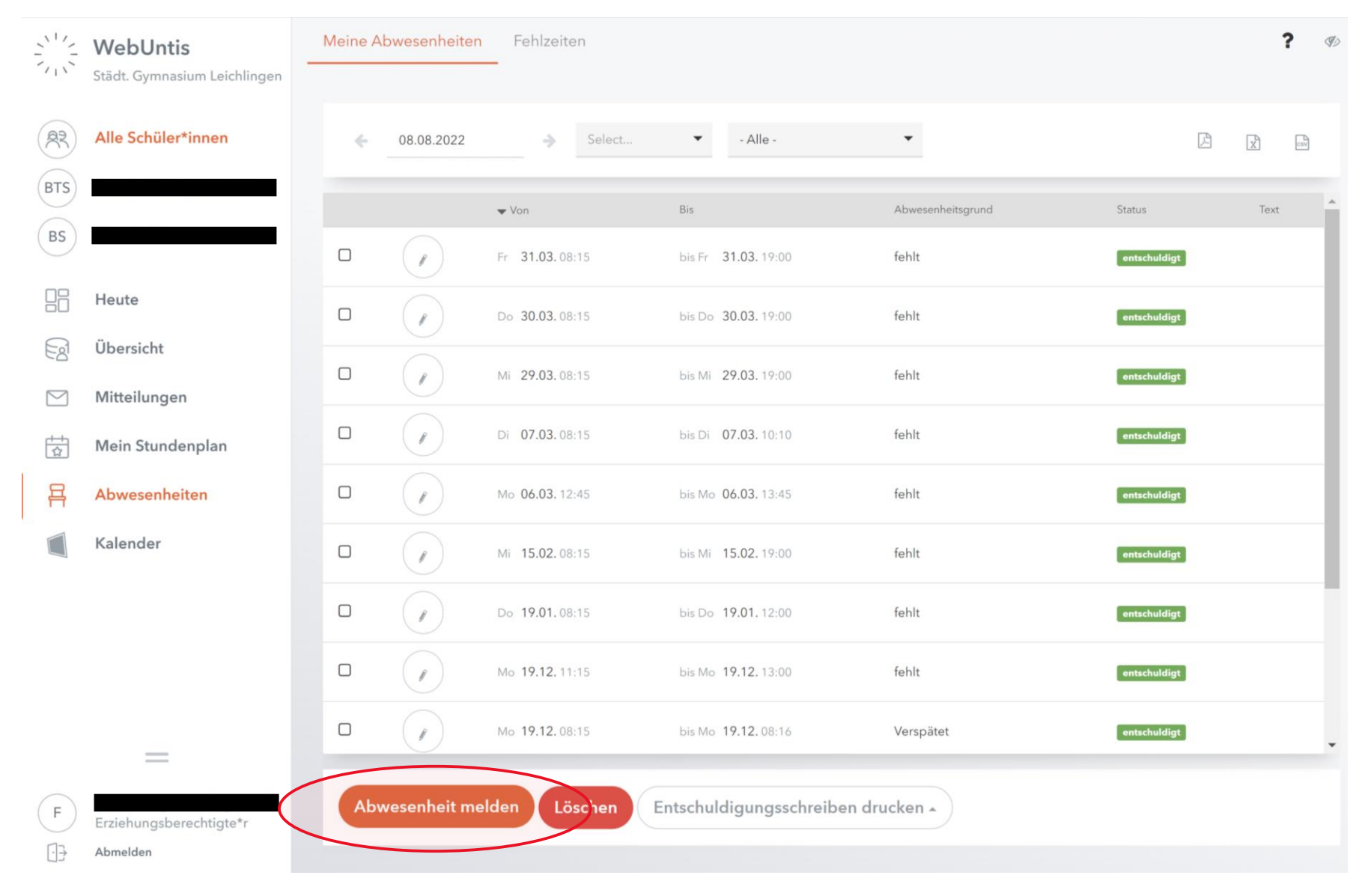

#### Unter **Abwesenheiten** können Sie sehen, wann ihr Kind gefehlt hat.

Um eine Abwesenheit zu melden, müssen Sie zunächst das Kind auswählen, das Sie krankmelden möchten.

| Abwesenheit melden  |                | × |                                                    |
|---------------------|----------------|---|----------------------------------------------------|
| Zeitraum            |                |   |                                                    |
| 8.5.2023 00:00      | 8.5.2023 00:00 |   |                                                    |
| Anmerkung           |                |   | Γ                                                  |
|                     |                | • | Bitte tragen Sie hier einen Abwesenheitsgrund ein. |
| Speichern Abbrechen |                |   | L                                                  |

Ihr Kind ist jetzt von Ihnen krankgemeldet. Für eine Entschuldigung tragen Sie bitte die Fehlzeit wie gewohnt im Schulplaner innerhalb von drei Tagen ein. Sobald die Lehrkraft im Schulplaner gestempelt hat, entschuldigt diese die Fehlzeiten Ihres Kindes bei WebUntis. In der Sek II schreiben Sie wie gewohnt eine Entschuldigung.

#### Ansicht des Kalenders

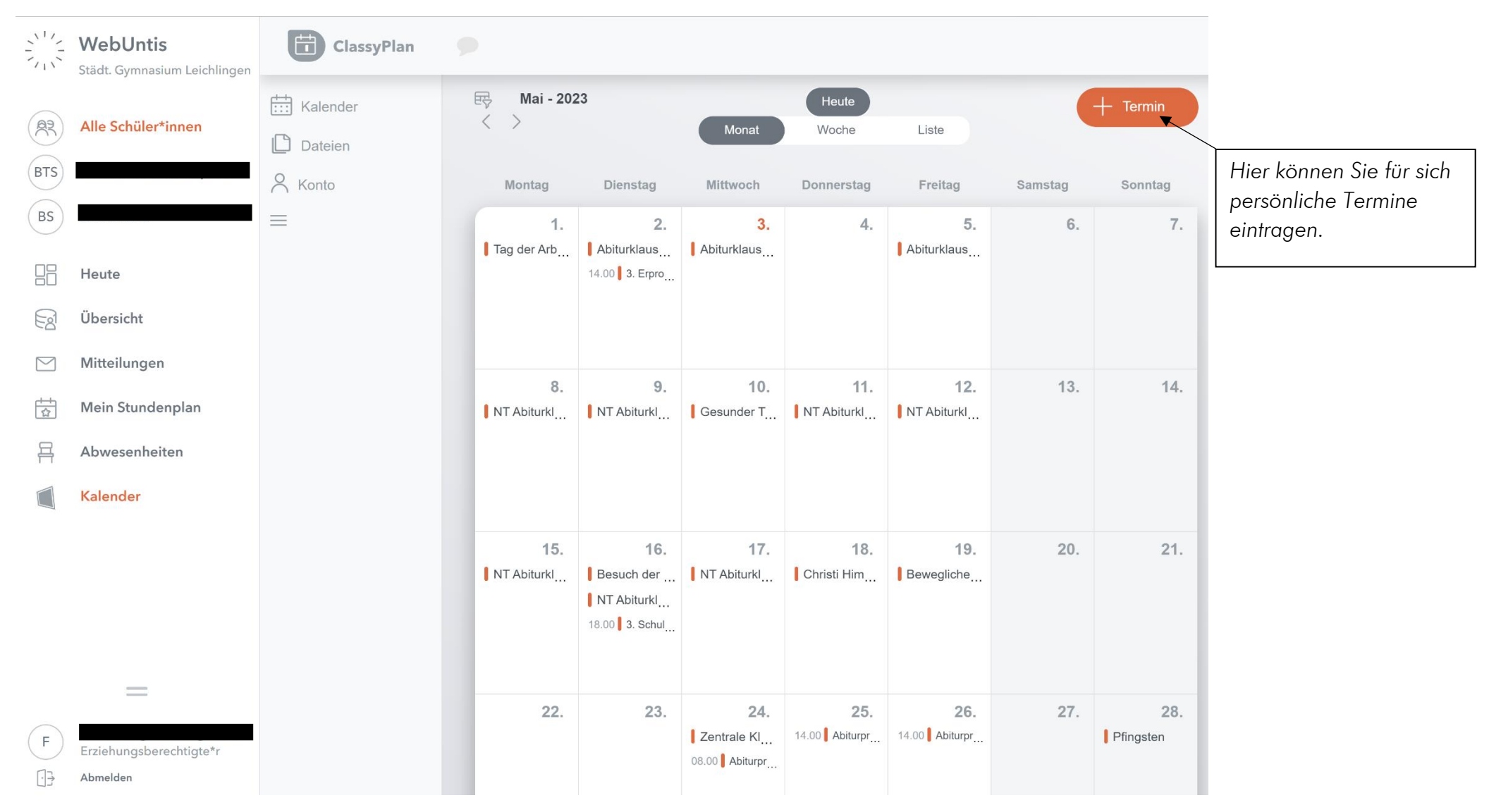